MANUAL DE CONFIGURACIÓN DE VDOM EN FORTIGATE ANEXO

> PRESENTADO POR: DAVID ALEJANDRO TORRES RONCANCIO JOSE FELIPE ZAMBRANO PEREZ

MODERNIZACION TECNOLÓGICA DE LA INFRAESTRUCTURA DE LOS SERVICIOS DE SEGURIDAD PERIMETRAL PARA LA RED CORPORATIVA

> UNIVERSIDAD EL BOSQUE FACULTAD DE INGENIERÍA ELECTRÓNICA ESPECIALIZACIÓN EN SEGURIDAD DE REDES TELEMATICAS BOGOTÁ, COLOMBIA [12/06/2020]

#### Dominios Virtuales (VDOMs)

Los VDOM o virtual domain es una funcionabilidad que ofrece Fortinet gratuitamente en sus dispositivos Fortigate tanto en equipos appliance como virtuales, esta función nos permite crear instancias de Fortigate, cada instancia es opera de manera independiente tanto de administración como de reglas de acceso, rutas, VPNs y UTM.

Consiste en dividir de manera lógica el dispositivo con el fin de tener varios Fortigate que operen en diferentes modos en el mismos hardware o máquina virtual, permite segmentar flujos de trafico de diferentes redes y poder separar la administración de los usuarios de seguridad.

En Fortinet por defecto se puede configurar o crear máximo 10 VDOMs en un dispositivo desde el modelo 60D en adelante, para las modelos anteriores tiene un máximo 5 VDOMs, si desea tener un número mayor de estos Virtual domain debe adquirir licencias con el fabricante.

el VDOM "root" es el encargado de la administración de hacer tareas "globales" la conectividad a Fortiguard para actualizaciones, peticiones DNS, logs, clúster, aunque esto se puede cambiar vía GUI de acuerdo a las necesidades requeridas.

En la configuración de los virtual domain se tiene la opción de configurar usuarios específicos para cada VDOM, siempre y cuando no se le habilite la opción del perfil de administración de "super\_admin" ya que un usuario con este rol tiene acceso a todos los VDOMs.

A continuación, se detallará el proceso de creación y configuración de los dominios virtuales.

Paso 1.

La primera configuración consiste en habilitar la función de VDOM en el Fotigate ya que por defecto viene deshabilitado, para ello seleccionamos System > Settings > Virtual Domains y se gurda configuración.

| 🚯 Dashboard       | > 1 | System Settings                                       |
|-------------------|-----|-------------------------------------------------------|
| 🔆 Security Fabric | >   | Language English 💌                                    |
| 🖿 FortiView       | >   | Lines per page 50 (20 - 1000)                         |
| 🕂 Network         | >   | Theme Green                                           |
| System 1.         | ~   | Date/Time display FortiGate timezone Browser timezone |
| Administrators    |     |                                                       |
| Admin Profiles    |     | System Operation Settings                             |
| Firmware          |     | NGFW Mode Profile-based Policy-based                  |
| Settings 2        | ☆   | Central SNAT                                          |
| HA                |     | Virtual Domains <a>3.</a>                             |
| SNMP              |     |                                                       |

Al aplicar el cambio se cerrará automáticamente la sesión del usuario administrador que se tenía activa con el fin de aplicar la configuración realizada correspondiente a la activación de los VDOMs.

Paso 2.

Al iniciar sesión en el Fortigate se evidenciará en la parte superior derecha un menú de despliegue con los VDOM creados.

| FortiGate 3960E | FW_COR | PORATIVO_0    | 1                 |  |
|-----------------|--------|---------------|-------------------|--|
| 😧 Global        | •      | System Settin | ngs               |  |
| <b>Q</b> Search |        |               | Г                 |  |
| 😧 Global        |        | Host name     | FW_CORPORATIVO_01 |  |
| 🖨 root          |        | C ( 1)4       |                   |  |

Paso 3.

Para crear un nuevo VDOM seleccionamos System > VDOM > Create New.

| Global              | Create       | New 3. Edit     | 🖞 Dele | te 💧 Switch Mana  | agement [root] Sea | rch               |          |       | Q        |              |      |
|---------------------|--------------|-----------------|--------|-------------------|--------------------|-------------------|----------|-------|----------|--------------|------|
| Dashboard           | > T Name     | ▼ Operation №   | lode   | T Inspection Mode | ▼ NGFW Mode        | ▼ Security Preset | ▼ Enable | T CPU | T Memory | T Interfaces | T Co |
| ☆ Security Fabric > | > No matchin | g entries found |        |                   |                    |                   |          |       |          |              |      |
| + Network >         | >            |                 |        |                   |                    |                   |          |       |          |              |      |
| System 1. v         | ~            |                 |        |                   |                    |                   |          |       |          |              |      |
| VDOM 2. 🛱           | ☆            |                 |        |                   |                    |                   |          |       |          |              |      |
| Global Resources    |              |                 |        |                   |                    |                   |          |       |          |              |      |
| Administrators      |              |                 |        |                   |                    |                   |          |       |          |              |      |
| Admin Profiles      |              |                 |        |                   |                    |                   |          |       |          |              |      |
| Firmware            |              |                 |        |                   |                    |                   |          |       |          |              |      |
| Settings            |              |                 |        |                   |                    |                   |          |       |          |              |      |
|                     |              |                 |        |                   |                    |                   |          |       |          |              |      |
| New Virtual Doma    | ain          |                 |        |                   |                    |                   |          |       |          |              |      |
|                     |              |                 |        |                   |                    |                   |          |       |          |              |      |
| Virtual Domain      | Drug         |                 |        |                   |                    |                   |          |       |          |              |      |
| Virtual Domain      | Prue         | в               |        |                   |                    |                   |          |       |          |              |      |
| Inspection Mode     | Flow         | -based P        | roxy   |                   |                    |                   |          |       |          |              |      |
| NGEW Mode           | Profi        | e-hased         | Polic  | v-based           |                    |                   |          |       |          |              |      |
| i toi ttinoac       |              | C Dubcu         | r one  | y babea           |                    |                   |          |       |          |              |      |
| Comments            |              |                 |        |                   |                    |                   |          |       |          |              |      |
|                     |              |                 |        |                   |                    |                   |          |       |          |              |      |
|                     |              |                 |        |                   |                    |                   |          |       |          |              |      |
|                     |              |                 |        |                   |                    |                   |          |       |          |              |      |
|                     |              |                 |        |                   |                    | _                 |          | ,     |          | c            |      |
|                     |              |                 |        |                   |                    |                   | OK       |       |          | Cancel       |      |
|                     |              |                 |        |                   |                    |                   |          |       |          |              |      |
|                     |              |                 |        |                   |                    |                   |          |       |          |              |      |

Al realizar la creación del VDOM podemos realizar ciertas configuraciones del virtual domain de acuerdo a las necesidades requeridas para ellos editamos el VDOM.

| Global            | • | + Create Ne | w 🖋 Edit 🗿 De    | lete 👌 Switch Mar | nagement [root] | Search            |          | (     | ٦        |
|-------------------|---|-------------|------------------|-------------------|-----------------|-------------------|----------|-------|----------|
| Dashboard         | > | T Name      | ▼ Operation Mode | T Inspection Mode | T NGFW Mode     | T Security Preset | T Enable | T CPU | T Memory |
| 🔆 Security Fabric | > | Prueba      | NAT              | Flow-based        | Profile-based   | Custom            | 0        | 0%    | 0%       |
| 🕂 Network         | > |             |                  |                   |                 |                   |          |       |          |
| System 1.         | ~ |             |                  |                   |                 |                   |          |       |          |
| VDOM 2.           | ☆ |             |                  |                   |                 |                   |          |       |          |
| Global Resources  |   |             |                  |                   |                 |                   |          |       |          |
|                   |   |             |                  |                   |                 |                   |          |       |          |

Se puede customizar ciertas configuraciones correspondientes a políticas, usuarios, VPN y logs con el fin de definir las características en la cual trabaja la nueva instancia configurada.

| Edit Virtual Domain Settings         |               |                      |                  |            |
|--------------------------------------|---------------|----------------------|------------------|------------|
| Virtual Domain Prueba                |               |                      |                  |            |
| Inspection Mode Flow-based Proxy     |               |                      |                  |            |
| NGFW Mode Profile-based Policy-based |               |                      |                  |            |
|                                      |               |                      |                  |            |
| Resource Usage                       |               |                      |                  |            |
| D Reset All                          |               |                      |                  |            |
| Resource                             | Current Usage | Global Maximum       | Override Maximum | Guaranteed |
| Active Sessions                      | 083 ((        | ) No Limit Set       | 3                |            |
| Policy & Objects                     |               |                      |                  |            |
| Firewall Policies                    | 0%            | ) 41024              | Э                |            |
| Firewall Addresses                   | 033 (4:       | ) 41024              | •                |            |
| Firewall Address Groups              | 03            | ) 10692              | 3                |            |
| Firewall Custom Services             | 0% (8)        | ) No Limit Set       | 3                |            |
| Firewall Service Groups              | 023 (4        | ) No Limit Set       | •                |            |
| Firewall One-time Schedules          | 0%            | ) No Limit Set       | •                |            |
| Firewall Recurring Schedules         | 038 (2        | ) No Limit Set       | 3                |            |
| 1 1                                  | I             | 1                    | 1                | 1 1        |
| User & Device                        |               |                      |                  |            |
| User                                 | 035 (0        | No Limit Set         | 0                |            |
| User Groups                          | 035 (0        | No Limit Set         | •                |            |
| Concurrent Explicit Proxy Users      | 035 (0        | 8000                 | •                |            |
| VPN                                  |               |                      |                  |            |
| SSL-VPN                              | 033 (0        | No Limit Set         | 0                |            |
| VPN IPsec Phase1 Tunnels             | (0            | 2000                 | •                |            |
| VPN IPsec Phase2 Tunnels             | 033 (0        | 2000                 | •                |            |
| VPN IPsec Phase1 Interface Tunnels   | 086 (0        | No Limit Set         |                  |            |
| VPN IPsec Phase2 Interface Tunnels   | 035 (0        | No Limit Set         | •                |            |
| Dial-up Tunnels                      | 033 (0        | No Limit Set         | •                |            |
| Log & Report                         |               |                      | <br>             |            |
| Log Disk Quota (MB)                  | 033 (0        | No Limit Set<br>(MB) | •                |            |

Paso 4.

Administración de VDOMs, de acuerdo a la configuración realizada ya se podrá administrador de forma independiente cada VDOM lo cual es necesario tener en cuenta que hay configuraciones que solo se deben realizar en cada virtual domain y otras configuraciones que se aplican de forma global, y esta afectara a todos los VDOMs.

Listado de configuraciones que se aplicaran de forma global para todo los VDOMs.

# Sistema

- Interfaces Físicas y virtuales.
- DNS configuración.
- Nombre del equipo.
- Hora del Sistema.
- Versión Firmware.
- Idle Tiempo de autenticación.
- HA.
- SNMP.
- Reemplazar mensajes.

### Usuarios

• Perfilamiento de usuario.

# UTM

• Antivirus.

#### Logs y reportes

• Log de configuración.

Paso 5.

Se configura una interfaz de gestión para la administración del virtual domain donde seleccionamos el VDOM de administración (Global) > networks > Interfaces y seleccionamos el puerto MGMT (puede escoger cualquier otro puerto) se debe habilitar el acceso a HTTPS, PING y SSH.

| Global                                                                         | Edit Interface                                                                                                    |
|--------------------------------------------------------------------------------|----------------------------------------------------------------------------------------------------|
| Dashboard     Security Fabric     Network     Interfaces     System     System | <ul> <li>Interface Name mgmt 00:09:0F:09:54:01)</li> <li>Alias</li> <li>Link Status</li> <li>Up Physical Interface     <li>Virtual Domain root</li> </li></ul>                                                                        |
| ய் Log & Report                                                                | Role  LAN  Concernent Port  Address                                                                                                    |
|                                                                                | Addressing mode Manual DHCP Dedicated to FortiSwitch IP/Network Mask 192.168.1.99/255.255.255.0                                                                                                    |
|                                                                                | 3.       Administrative Access         IPv4       ✓ HTTP5       ✓ HTTP ●       ✓ PING       □ FMG-Access       □ CAPWAP         ✓ SSH       □ SNMP       □ FTM       □ RADIUS Accounting         ● FortiTelemetry       ● DHCP Server |
|                                                                                | Networked Devices Device Detection  Admission Control                                                                                                    |
|                                                                                | Security Mode None    Secondary IP Address                                                                                                    |
| Q                                                                              | OK Cancel                                                                                                    |

Paso 6.

Creación de usuario por VDOM se debe seleccionar System > Administrators > create new > administrator donde seleccionamos el usuario la contraseña y el perfil de usuario en la parte de Virtual Domains seleccionamos el VDOMs al cual quiere tener acceso.

| 😪 Global 🔹                             | <ul> <li>New Administrator</li> </ul>                |                                                            |                                   |    |     |
|----------------------------------------|------------------------------------------------------|------------------------------------------------------------|-----------------------------------|----|-----|
| ն Dashboard<br>🔆 Security Fabric       | > User Name                                          | prueba1                                                    |                                   |    |     |
| Potwork                                | > Type                                               | Local User<br>Match a user on a remote                     | server group                      |    |     |
| System                                 | <b>→</b> 1.                                          | Match all users in a remote<br>Use public key infrastructo | e server group<br>ure (PKI) group |    |     |
| Global Resources                       | Password                                             | •••••                                                      | ۲                                 |    |     |
| Administrators 2. 1                    | Confirm Password                                     | •••••                                                      | ۲                                 |    |     |
| Admin Profiles<br>Firmware<br>Settings | Comments<br>Administrator Profile<br>Virtual Domains | Write a comment prof_admin Prueba                          | Ø 0/255                           |    |     |
| HA<br>SNMP<br>Replacement Messages     | 3.<br>Email Address                                  | +                                                          | ×                                 |    |     |
| FortiGuard                             | SMS                                                  |                                                            |                                   |    |     |
| Advanced                               | Two-factor Auther                                    | tication                                                   |                                   |    |     |
| Feature Visibility                     | Restrict login to tri                                | usted hosts                                                |                                   |    |     |
| Certificates                           |                                                      |                                                            |                                   |    |     |
| SDN Connectors                         | Restrict admin to g                                  | uest account provisioning or                               | nly                               |    |     |
| ₩ Log & Report                         | >                                                    |                                                            |                                   | ОК | Can |

### Referencias

https://docs.fortinet.com/document/fortigate/6.0.0/cookbook/938921/creating-per-vdomadministrators

http://docshare.tips/coacutemo-configurar-dominios-virtuales-vdoms-en-unfortigate\_5a80f0ab08bbc50e28c24040.html

https://fortixpert.blogspot.com/2016/12/gestionando-fortigatesindividualmente.html?view=classic